# **AGS Secure Map Service**

| Add a Ne               | ew Monitoring Point | ×   |
|------------------------|---------------------|-----|
|                        | Select Type         |     |
| AGS Secure Map Service |                     |     |
| Monitor Name           |                     |     |
| Monitor Description    |                     |     |
|                        |                     |     |
| Server Name            |                     |     |
| Service Name           |                     |     |
| userID                 | Encrypt             |     |
| userPW                 | Encrypt             |     |
| Layers - 0,1,2         |                     |     |
| Bounding Box           |                     |     |
|                        |                     |     |
|                        | Create Monitor Po   | int |

An AGS Secure Map Service monitoring point checks a Secure ArcGIS Server Map Service to verify that a

| The parameters that are unique to the Secure AGS Map Service incl | ude: |
|-------------------------------------------------------------------|------|
|-------------------------------------------------------------------|------|

| Server Name  | DNS name of server where AGS Secure Map service is located                                                                                  |
|--------------|----------------------------------------------------------------------------------------------------|
| Service Name | Name of the Rest Map or Image Service on an ArcGIS Server. If service is un                                                                 |
|              | name of folder/service is needed.                                                                                                    |
| userID       | ArcGIS Server Admin user ID using either Windows or ArcGIS Server Securit                                                                   |
|              | <b>Note:</b> userID should be entered as encrypted information                                                                              |
| UserPW       | ArcGIS Server Admin user password                                                                                                    |
|              | <b>Note:</b> userPW should be entered as encrypted information                                                                              |
| Layers-0,1,2 | These are the layers in numerical order, starting at 0 (zero), and going up as ArcServer Rest interface. Enter numbers separated by commas. |
|              | Example 0,1,2,3                                                                                                    |
| Bounding Box | The Bounding Box is used when a scale dependency is utilized within the maj                                                                 |

| image is returned until you are zoomed in.                                                                                                    |  |
|----------------------------------------------------------------------------------------------------|--|
| Bounding Box Example -70.1,44.695,-69.237,43.969                                                                                                    |  |
| <i>Note:</i> Starting at ArcGIS v. 10.1, a Bounding Box is required for this check.                                                                                                    |  |
| <b>Note:</b> This parameter can be retrieved from the REST interface of the service the parameters to test. If not available in the Rest interface, use ArcMap <sup>™</sup> to coordinates. |  |

For non-secured AGS Map Services, refer to the <u>AGS Map Service</u> monitoring point script.

Obtaining Bounding Box parameters from the REST service is a several step process.

**Step 1.1:** Open your Internet browser and enter the URL for your ArcGIS® Rest interface

#### ArcGIS<sup>®</sup> Rest Services Example:

http://YourServerName/ArcGIS/Rest/Services

Select a Service from your list of ArcGIS® Services

### **ArcGIS Services Directory**

Home

# Folder: /

Current Version: 9.31

View Footprints In: Google E

Folders:

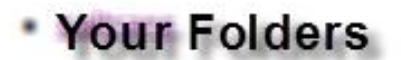

### Services:

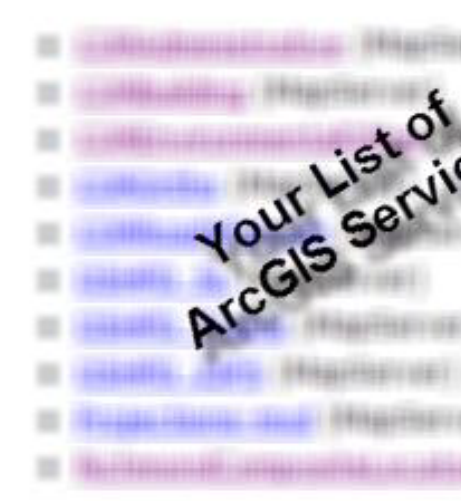

| Supported Interfaces: | REST  | SOAP         |    |
|-----------------------|-------|--------------|----|
| Supported Operations: | Expor | t <u>Map</u> | Id |
|                       |       | 5            |    |

In the bottom left of the browser screen, locate "Supported Operations"

Click on [Export Map]

An Export Map Image will display in the browser window

Step 1.3: Copy the Bounding Box

| Bounding Box Spatial Reference (WKID): |          |
|----------------------------------------|----------|
| Layers:                                |          |
|                                        |          |
| Layer Definitions:                     |          |
| image Size:                            |          |
| image Spatial Reference (WKID):        |          |
| Image Format p                         | ng 🖌     |
| Background Transparent (               | Yes 💿 No |
| DPI:                                   |          |
| Format:                                | TML M    |

**Step 1.4:** Paste the Bounding Box information in the field provided.

*Note:* the Bounding Box will be applied to all layers

## Step 2: Click the [Create Monitor Point] Button

Article ID: 282

Last updated: 14 Aug, 2018

Revision: 15

GeoSystems Monitor Enterprise -> Product Guide v4.0 -> Monitor Point Types & Parameters -> AGS Secure Map Service

http://www.vestra-docs.com/index.php?View=entry&EntryID=282